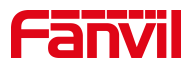

# Fanvil 话机导出配置文件

版本: <1.1>

发布日期: <2020/11/13>

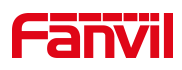

# 目录

| 1. | 介绍               | 1 |
|----|------------------|---|
|    | 1.1. 功能典型使用说明    | 1 |
|    | 1.2. 适用型号        | 1 |
|    | 1.3. 前提准备工具      | 1 |
|    | 1.4. 话机、电脑连接示意图  | 1 |
| 2. | 解决方案             | 2 |
|    | 2.1. 查看话机的 IP 地址 | 2 |
|    | 2.2.登入话机的 WEB 界面 | 2 |
|    | 2.3.导出配置文件       | 3 |
|    |                  |   |

深圳方位通讯科技有限公司

地址:深圳市新安街道洪浪北二路稻兴环球科创中心A座10层 座机:+86-755-2640-2199 邮箱:sales.cn@fanvil.com www.fanvil.com.cn

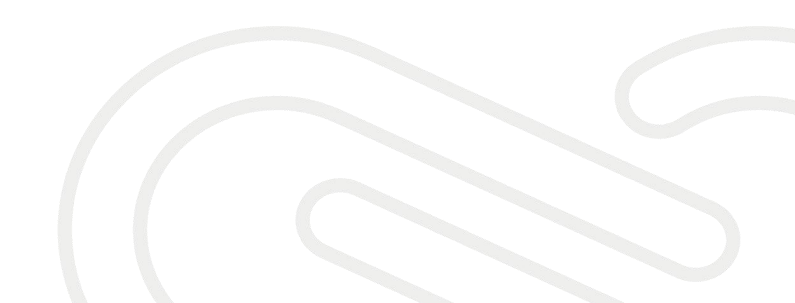

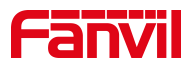

### 1. 介绍

#### 1.1. 功能典型使用说明

① 故障排查、②话机批量升级配置文件、③修改话机的参数等

#### 1.2. 适用型号

适用产品机型:方位所有话机 适用版本:适用机型的所有版本

#### 1.3. 前提准备工具

① Fanvil X4U 话机两台,并把话机接入到交换机下,能自动获取到 IP 地址。

② 调试电脑一台,并把电脑接入到交换机下,保证电脑与话机之前网络是互通。

#### 1.4. 话机、电脑连接示意图

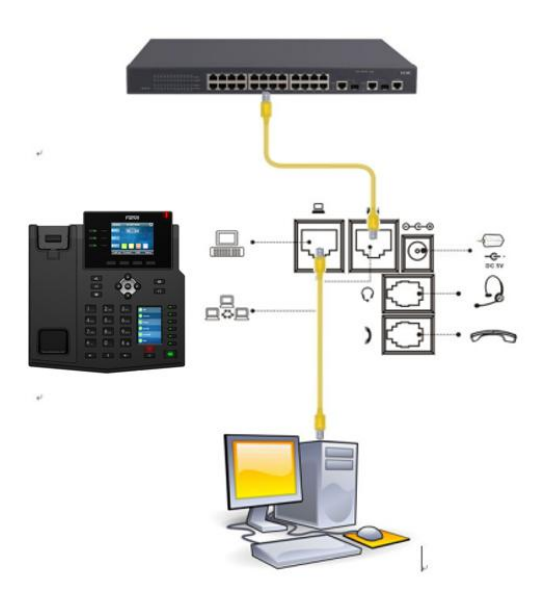

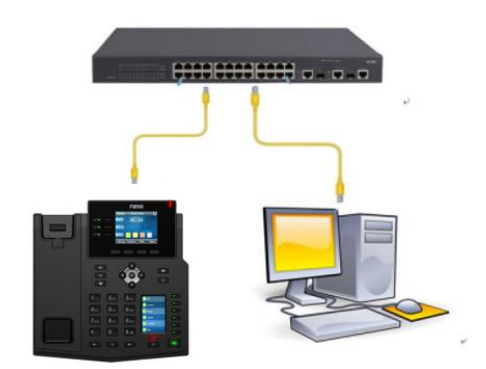

#### 深圳方位通讯科技有限公司

地址:深圳市新安街道洪浪北二路稲兴环球科创中心A座10层 座机:+86-755-2640-2199 邮箱:sales.cn@fanvil.com www.fanvil.com.cn

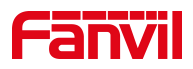

## 2. 解决方案

#### 2.1. 查看话机的 IP 地址

在话机的 LCD 屏幕点击"菜单"一"状态",即可查看到话机的 IP 地址

| 4  | 网络         | 设备   | 帐户          | 网管登   |
|----|------------|------|-------------|-------|
| ١. | 1. Vlan Id |      | 无           |       |
|    | 2. 模式      |      | 静态IP        | /IPv4 |
|    | 3. IPv4    |      | 172.18      | .7.14 |
|    | 查看         | 行话机的 | <b>りIP地</b> | 址     |
|    | 返回         |      |             |       |

#### 2.2. 登入话机的 WEB 界面

← → C 🔺 不安全 | 172.18.7.14 在浏览器的地址栏输入话机的IP地址

|   | 用户:   | admin     | 44 D 074 D     |
|---|-------|-----------|----------------|
|   | dara. |           | 输入登入           |
|   | 密码:   | •••••     | 的账号等           |
|   |       |           |                |
| Ļ | 语言:   | 中文 🗸 🗌    | 码,默认           |
| Ļ | 语言:   |           | 码,默认<br>都是admi |
| Ļ | 语言:   | 中文 ▼   登录 | 码,默ì<br>都是adm  |

深圳方位通讯科技有限公司

地址:深圳市新安街道洗浪北二路稻兴环球科创中心A座10层 座机:+86-755-2640-2199 邮箱:sales.cn@fanvil.com www.fanvil.com.cn

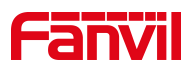

#### 2.3. 导出配置文件

在网页中登录话机,选择"系统" -- "系统配置" - "按鼠标右键保存配置 为 TXT 文件",选择"链接另存为",保存 config.txt

| Fanvil        | 正在使用默认密码,请更换 中文 🖉 📑 注销 |                              |                      |                       |                                  |        |        |
|---------------|------------------------|------------------------------|----------------------|-----------------------|----------------------------------|--------|--------|
| X4U 📰         |                        |                              |                      | ,                     |                                  |        | ■ 保持连接 |
|               | 信息                     | 用户配置                         | 系統配置                 | 升级                    | 自动部署                             | 辅助工具   | 重启话机   |
| > 系统          | 1、点击系统                 | L                            | 2、点击系统配置             | l                     |                                  |        |        |
| > 网络          | 导出配置 🕗                 |                              | 按鼠标右键保存              | 置为TX                  | 3、鼠标右钉                           | 建点击该选项 |        |
| > 线路          |                        |                              | 按鼠标右键保存n<br>按鼠标右键保存面 | c配置为"在新修<br>记置为XM"在新修 | 示金贝中打开链接<br>窗口中打开链接<br>3.窗口中打开链接 |        |        |
| <b>• 电话设置</b> | 导入配置 🕜                 |                              |                      | 链接列                   | 了一个小小社会                          | 4、点    | 击链接另存为 |
| > 电话本         | 清除配置 >> 🕜              |                              | 配置文件:                | 复制锁检查                 | <u>鲜</u> 妾地址                     | #0     | 寻入     |
| → 通话记录        |                        |                              | 点                    | 击"清除"按钮重置翻            | 記置文件                             |        |        |
| > 快速键         |                        | 保留内容<br>MMI<br>BASIC NETWORK |                      |                       | 重置内容<br>DSS KE<br>TR069          | (      |        |
| > 应用          |                        | SIP<br>AUTOPROVISION         |                      |                       |                                  |        |        |

深圳方位通讯科技有限公司

地址:深圳市新安街道洗浪北二路稻兴环球科创中心A座10层 座机:+86-755-2640-2199 邮箱:sales.cn@fanvil.com www.fanvil.com.cn